## Importing an Address Book into Outlook Web App

- 1. Go to Outlook Web App
- 2. Click on the gear on the right

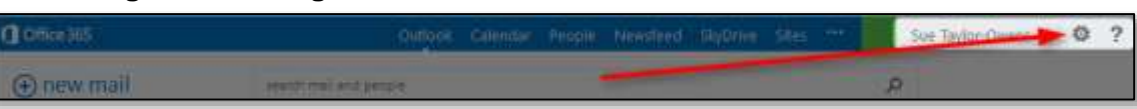

3. Select Options

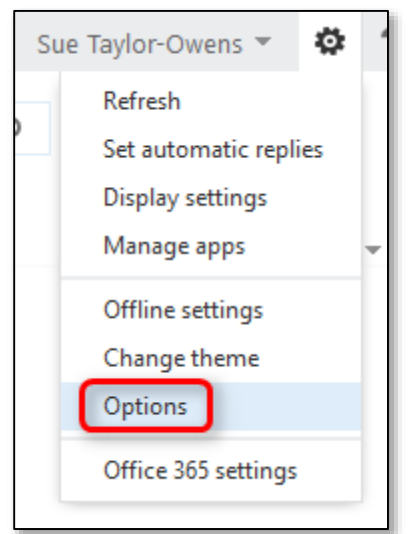

4. Choose Import your contacts from an existing email account

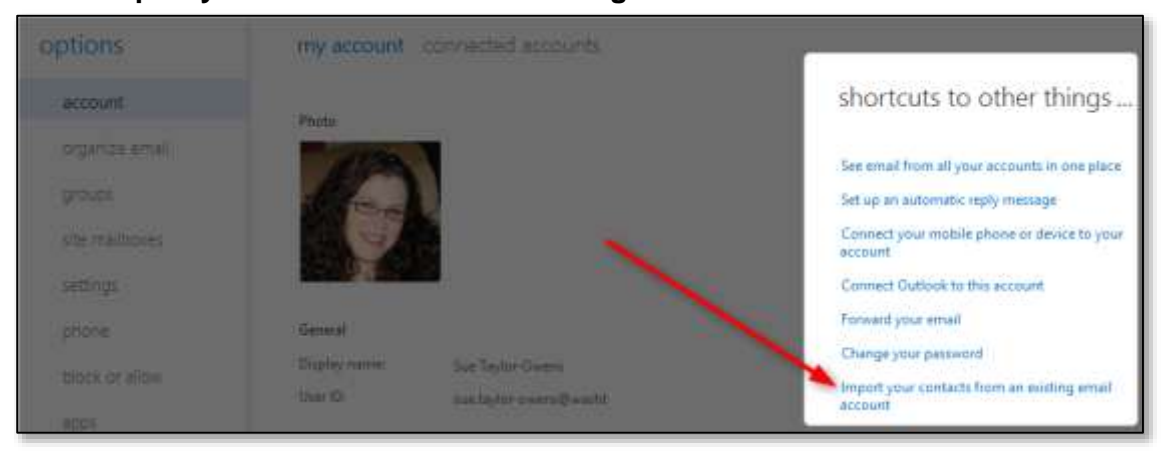

- 5. Click the Browse button then find and open your address book export file
- 6. Click the **next** button

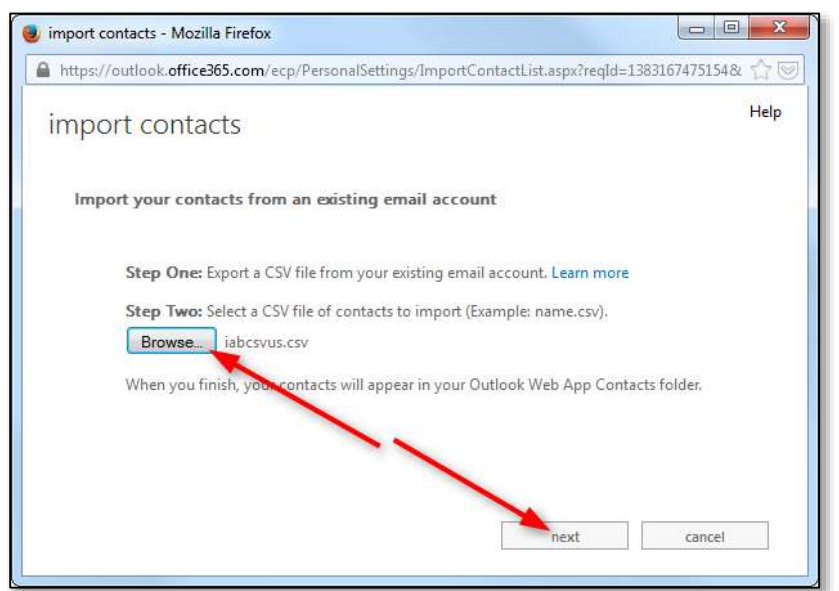

7. Click the **finish** button

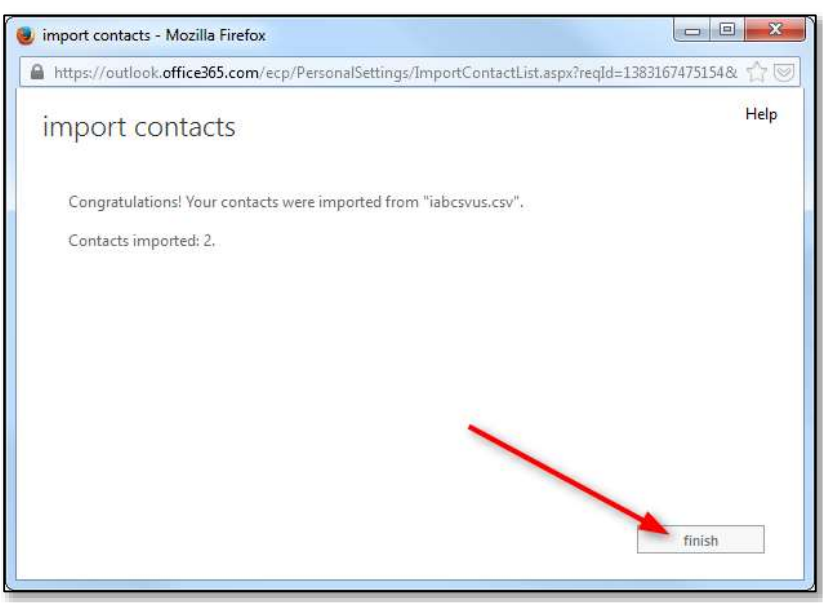